# Temat: Windows 7 Panel sterowania – Sieć i Internet

#### W Panelu sterowania uruchom aplet "Sieć i Internet"

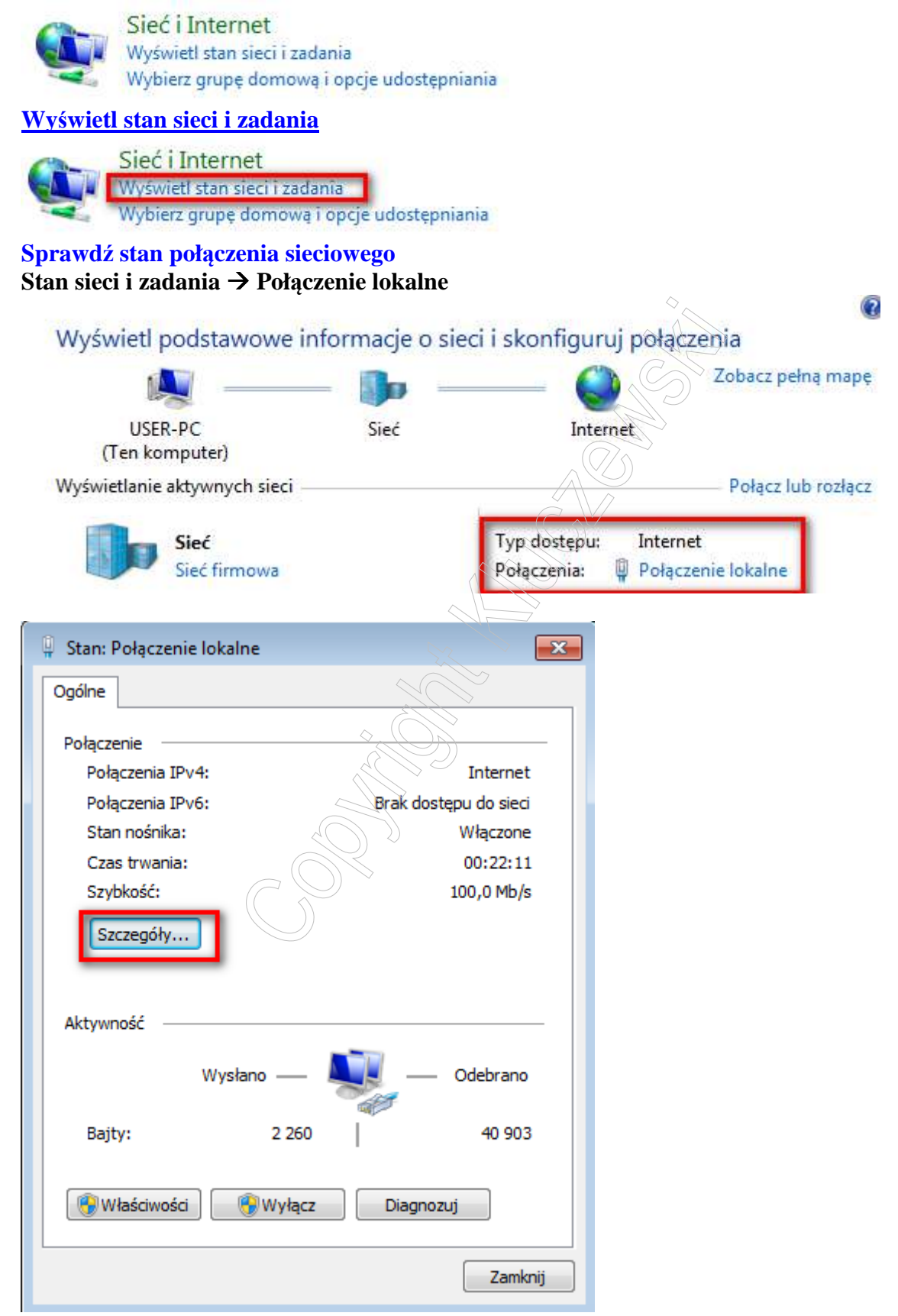

## Kliknij "Szczegóły …"

| zegóły połączenia sieci | owego:                           |      |
|-------------------------|----------------------------------|------|
| Vłaściwość              | Wartość                          | •    |
| pis                     | Karta Intel 21140-Based PCI Fast | Ethe |
| dres fizyczny           | 00-03-FF-0F-D6-24                |      |
| HCP włączone            | Tak                              |      |
| dres IPv4               | 192.168.131.67                   |      |
| laska podsieci IPv4     | 255.255.255.0                    |      |
| zierżawa uzyskana       | 15 kwietnia 2012 15:58:21        |      |
| zierżawa wygasa         | 20 kwietnia 2029 10:46:52        |      |
| rama domyślna IPv4      | 192.168.131.254                  | =    |
| erwer DHCP IPv4         | 192.168.131.254                  | -    |
| erwery DNS IPv4         | 62.179.1.62                      |      |
|                         | 62.179.1.63                      |      |
| erwer WINS IPv4         |                                  |      |
| ystem NetBIOS przez T.  | Tak                              |      |
| dres IPv6 połączenia I  | fe80::ca3:690a:386f:5b5d%10      |      |
| rama domyślna IPv6      |                                  | d'   |
| erwer DNS IPv6          |                                  | F    |
| 1                       | T                                |      |

### Stan sieci i zadania → Połączenie lokalne

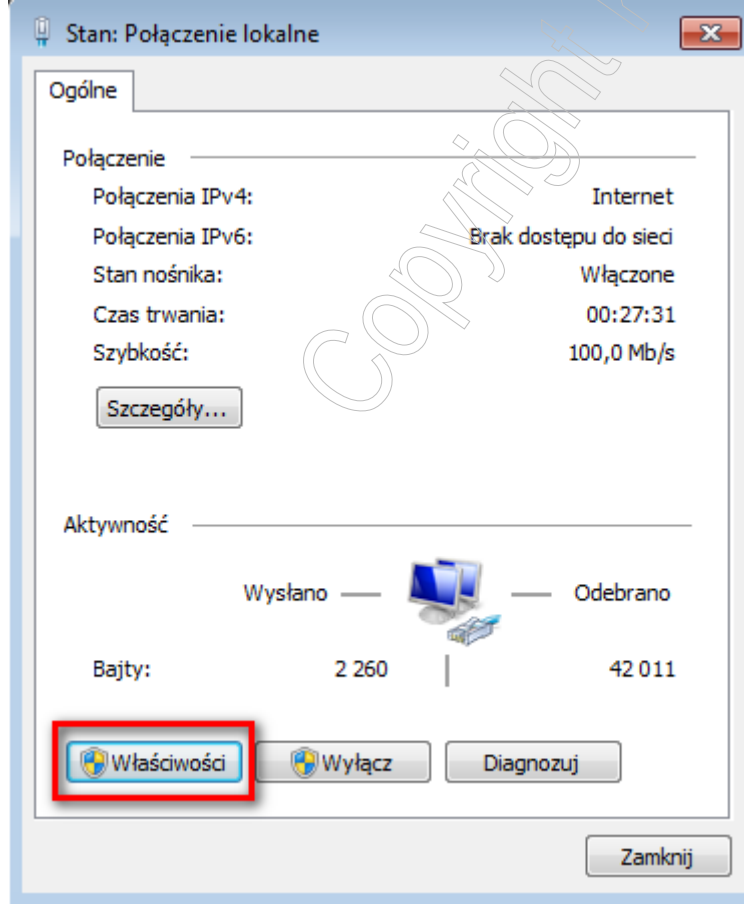

### Kliknij przycisk "Właściwości"

To połączenie wykorzystuje następujące składniki:

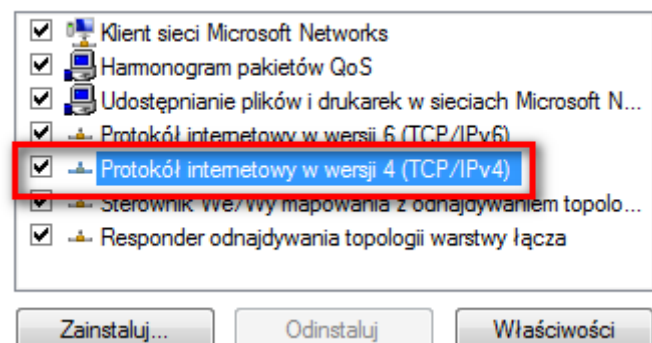

Zaznacz [Protokół internetowy w wersji 4 (TCP/IP)]

Kliknij na przycisk "Właściwości"

UWAGA: Na zakładce [Ogólne] masz dwie możliwości:

- konfiguracja automatyczna (dynamiczna) protokołu TCP/IP
- konfiguracja statyczna protokołu TCP/IP

| <ul> <li>Uzyskaj adres IP automatycz</li> </ul> | nie     |       |    |          |  |
|-------------------------------------------------|---------|-------|----|----------|--|
| 🔘 Użyj następującego adresu I                   | P:      |       |    | 1        |  |
| Adres IP:                                       |         |       |    |          |  |
| Maska podsieci:                                 |         |       |    | Ye -     |  |
| Brama domyślna:                                 |         |       |    | , j      |  |
| O Uzyskaj adres serwera DNS a                   | utomaty | cznie | C  | 5        |  |
| 🔘 Użyj następujących adresów                    | serweró | N DNS |    | <u> </u> |  |
| Preferowany serwer DNS:                         | Æ       |       | ). |          |  |
| Alternatywny serwer DNS:                        | Ő       | K     |    |          |  |

Obecnie uzyskiwanie konfiguracji protokołu CTP/IP odbywa się automatycznie tj. parametry adresowe uzyskiwane są z serwera DHCP, który znajduje się w sieci (w routerze lub serwerze).

#### Skonfiguruj statyczny protokół TCP/IP dla następujących parametrów:

- Adres IP Twojego komputera: **192.168.0.1**
- Brama domyślna (adres brzegowy routera lub serwera w Twojej sieci) : 192.168.0.254
- Maska podsieci: 255.255.255.0 (klasa adresów C)
- Adres IP serwera DNS (adres brzegowy routera lub serwera w Twojej sieci): **192.168.0.1**

Założenie : w Twojej sieci jest tylko jeden serwer, pełniący role routera i serwera DNS.

Wpisz poprawne adresy oraz maskę podsieci i kliknij [OK]

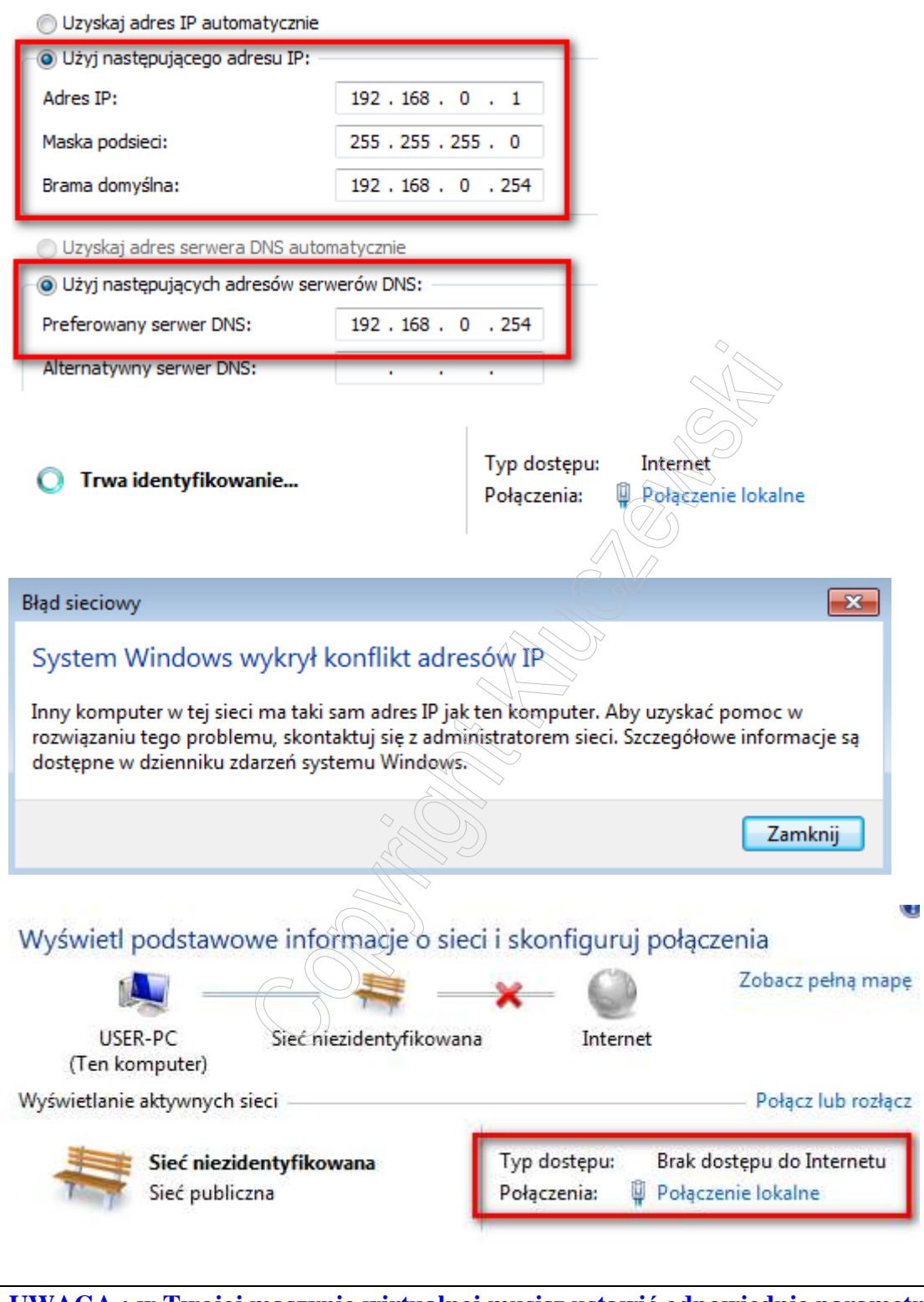

UWAGA : w Twojej maszynie wirtualnej musisz ustawić odpowiednie parametry wirtualnej karty sieciowej. Local only dla Microsoft Virtual PC Sieć wewnętrzna dla Virtual Box Po ustawieniu właściwych parametrów maszyny wirtualnej należy odświeżyć konfigurację

Aby odświeżyć konfigurację protokołu TCP/IP karty sieciowej, wyłącz połączenie lokalne ...

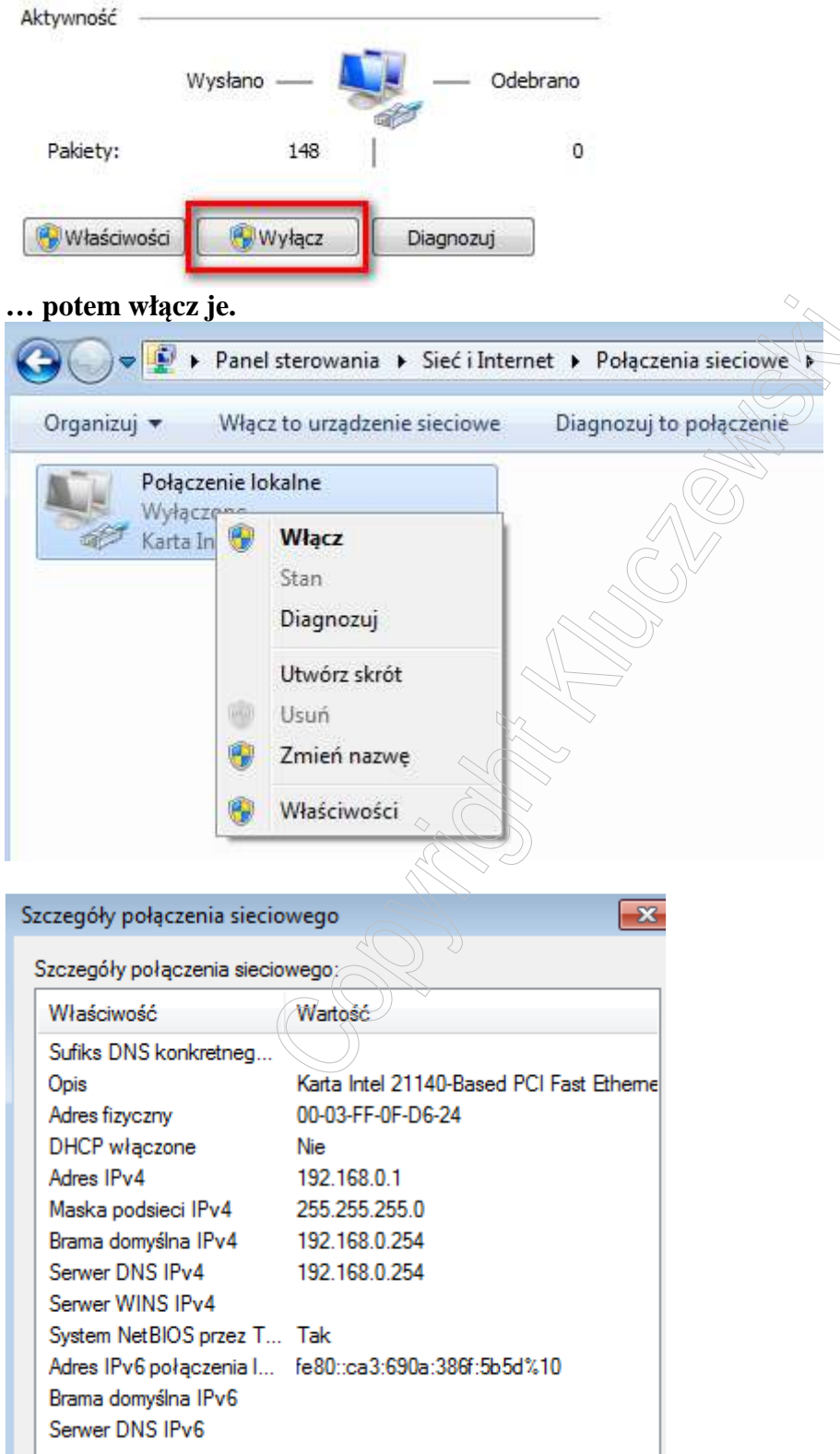

#### Start → Wiersz polecenia

Weryfikacja konfiguracji protokołu TPC/IP za pomocą polecenia IPCONFIG /ALL

```
Microsoft Windows [Wersja 6.1.7601]
Copyright (c) 2009 Microsoft Corporation. Wszelkie prawa zastrzeżone.
C:\Users\Administrator>IPCONFIG /ALL
Konfiguracja IP systemu Windows
                           : USER-PC
  Nazwa hosta . . .
  Suriks podstawowej domeny DNS . .
Typ węzła
Routing IP włączony . . . .
Serwer WINS Proxy włączony . . . .
                             Hybrydowy
                             Nie
                           : Nie
Karta Ethernet Połączenie lokalne:
  Sufiks DNS konkretnego połączenia :
                            Karta Intel 21140-Based PCI Fast Ethernet
192.168.0.254
```

Weryfikacja dostępu do karty sieciowej Twojego komputera

| C:\Users\Administrator>PING 192.008.0.1)                                                         |
|--------------------------------------------------------------------------------------------------|
| Badanie 192.168.0.1 z 32 bajtami danych:<br>Odpowiedź z 192.168.0.1: bajtów=32 czas<1 ms TTL=128 |
| Idpowiedź z 192.168.0.1: baj(tów=32)czas<1 ms TTL=128                                            |
| Odpowiedź z 192.168.0.1: bajtów#32°czas<1 ms TTL=128                                             |
| Odpowiedź z 192.168.0.1: bajtów=32 czas<1 ms TTL=128                                             |
|                                                                                                  |
| Statystyka badania ping dka 192.168.0.1:                                                         |
| Pakiety: Wysłane = 4, Odebrane = 4, Utracone = 0                                                 |
| (U% straty),                                                                                     |
| Szacunkowy czas błądzenia pakietów w millisekundach:                                             |
| Minimum = 0 ms, Maksimum = 0 ms, Czas średni = 0 ms                                              |

Weryfikacja dostępu do karty sieciowej serwera (bramy sieciowej)

| C:\Users\Administrator>PING 192.168.0.254                                                                                                    |
|----------------------------------------------------------------------------------------------------|
| Badanie 192.168.0.254 z 32 bajtami danych:<br>Odpowiedź z 192.168.0.1: Host docelowy jest nieosiągalny.<br>Odpowiedź z 192.168.0.1: Host docelowy jest nieosiągalny.<br>Odpowiedź z 192.168.0.1: Host docelowy jest nieosiągalny.<br>Odpowiedź z 192.168.0.1: Host docelowy jest nieosiągalny. |
| Statystyka badania ping dla 192.168.0.254:<br>Pakiety: Wysłane = 4, Odebrane = 4, Utracone = 0<br>(0% straty),                                                                                                    |
| C:\Users\Administrator>                                                                                                    |

#### **PODSUMOWANIE PROTOKOŁU IP V.4**

Weryfikacja konfiguracji protokołu TPC/IP za pomocą okienek graficznych.

Start → Panel sterowania → Sieć i Internet → Wyświetl stan sieci i zadania → Połączenie lokalne → Szczególy ...

| Szczegóły połączenia siecio | wego:                                   |               |
|-----------------------------|-----------------------------------------|---------------|
| Właściwość                  | Wartość                                 |               |
| Sufiks DNS konkretneg       |                                         |               |
| Opis                        | Karta Intel 21140-Based PCI Fast Etheme |               |
| Adres fizyczny              | 00-03-FF-0F-D6-24                       |               |
| DHCP włączone               | Nie                                     |               |
| Adres IPv4                  | 192.168.0.1                             |               |
| Maska podsieci IPv4         | 255.255.255.0                           |               |
| Brama domysina IPv4         | 192.168.0.254                           | $\equiv$      |
| Server DINS IPv4            | 192.168.0.254                           | $\rightarrow$ |
| System NetBIOS przez T      | Tak                                     |               |
| Adres IPv6 połaczenia I     | fe80::ca3:690a:386f:5b5d%10             |               |
| Brama domyślna IPv6         |                                         |               |
| Serwer DNS IPv6             |                                         |               |
|                             |                                         |               |
|                             |                                         |               |
|                             |                                         |               |
|                             |                                         |               |
|                             |                                         |               |
|                             |                                         |               |
|                             |                                         |               |
|                             |                                         |               |
|                             |                                         |               |
|                             |                                         |               |
|                             |                                         |               |
|                             |                                         |               |
|                             |                                         |               |
|                             |                                         |               |
|                             |                                         |               |

## Dodanie drugiego adresu IP do karty sieciowej

UWAGA: może być konieczny drugi adres, by Twój komputer miał dostęp do serwera drukarek (PrintServer) o adresie 192.168.1.200

Panel sterowania → Sieć i Internet → Stan sieci i zadania → Połączenie lokalne → Właściwości → Protokół internetowy TCP/IP v.4 → Właściwości → Zawansowane

| Właściwości: Protokół internetowy w w                                                                                        | /ersji 4 (TCP/IPv4)                                                            |
|----------------------------------------------------------------------------------------------------|--------------------------------------------------------------------------------|
| Ogólne                                                                                                    |                                                                                |
| Przy odpowiedniej konfiguracji sieci mo:<br>niezbędne ustawienia protokołu IP. W j<br>uzyskać ustawienia protokołu IP od adr | żesz automatycznie uzyskać<br>przeciwnym wypadku musisz<br>ministratora sieci. |
| 🔘 Uzyskaj adres IP automatycznie                                                                                             |                                                                                |
| O Użyj następującego adresu IP: —                                                                                            |                                                                                |
| Adres IP:                                                                                                    | 192.168.0.1                                                                    |
| Maska podsieci:                                                                                                    | 255 . 255 . 255 . 0                                                            |
| Brama domyślna:                                                                                                    | 192 . 168 . 0 . 254                                                            |
| <ul> <li>Uzyskaj adres serwera DNS auton</li> </ul>                                                                          | natycznie                                                                      |
| <ul> <li>O Użyj następujących adresów serw</li> </ul>                                                                        | verów DNS:                                                                     |
| Preferowany serwer DNS:                                                                                                    | 192.168.0.254                                                                  |
| Alternatywny serwer DNS:                                                                                                    |                                                                                |
| Sprawdź przy zakończeniu popra<br>ustawień                                                                                   | wność Zaawansowane                                                             |
|                                                                                                    |                                                                                |

## Zaawansowane $\rightarrow$ Adresy IP $\rightarrow$ Dodaj

| Zaawansowane ustawier   | nia TCP/IP | ? <b>-</b> ×   |
|-------------------------|------------|----------------|
| Ustawienia protokołu IP | DNS WI     | NS             |
| Adresy IP               |            |                |
| Adres IP                |            | Maska podsieci |
| 192.168.0.1             |            | 255.255.255.0  |
| Bramy domyślne:         | Dodaj      | Edytuj Usuń    |
| Brama                   |            | Metryka        |
| 192.168.0.254           |            | Automatyczne   |
|                         |            |                |
|                         | Dodaj      | Edytuj Usuń    |

Wykonaj następujące operacje:

Dodaj adres 192.168.1.1 z maską 255.255.255.0

Bramy domyślne → Dodaj

Dodaj adres 192.168.1.200 dla serwera drukarek

| Jstawienia protokołu IP | NS WINS Opcje     |
|-------------------------|-------------------|
| Adresy IP               |                   |
| Adres IP                | Maska podsieci    |
| 192.168.0.1             | 255.255.255.0     |
|                         | Dodaj Edytuj Usuń |
| Bramy domyślne:         |                   |
| Brama                   | Metryka           |
| 192.168.0.254           | Automatyczny      |
|                         | Dodaj Edytuj Usuń |
| Metryka automatycz      | ná l              |
| Metryka interfejsu:     |                   |
|                         |                   |

## Dla Twojego komputera

| Adres TCP/IP    | ? 🔀           |
|-----------------|---------------|
| Adres IP:       | 192.168.1.1   |
| Maska podsieci: | 255.255.255.0 |
|                 | Dodaj Anuluj  |

| Dla PrintServera                           |                                                                                      |     |
|--------------------------------------------|--------------------------------------------------------------------------------------|-----|
| Adres bramy TCP/IP                         | ?                                                                                    |     |
| Brama:                                     | 192.168.1.200                                                                        |     |
| V Metryka automaty                         | czna                                                                                 |     |
| Metrvka:                                   |                                                                                      |     |
|                                            |                                                                                      |     |
|                                            | Dodaj Anuluj                                                                         |     |
| Zaawansowane ustawie                       | nia TCP/IP 🔋 💌                                                                       |     |
| Ustawienia protokołu IP                    | DNS WINS                                                                             |     |
| Adresy IP                                  |                                                                                      |     |
| Adres TP                                   | Maska podejeri                                                                       |     |
| 192, 168, 0, 1                             | 255.255.2                                                                            |     |
| 192.168.1.1                                | 255.255.255.0                                                                        |     |
|                                            |                                                                                      |     |
|                                            | Dodaj Edytuj Usun                                                                    |     |
| -Bramy domyślne:                           |                                                                                      |     |
| Brama                                      | Metryka                                                                              |     |
| 192.168.0.254                              | Automatyczne                                                                         |     |
| 192.168.1.200                              | Automatyczne                                                                         |     |
|                                            |                                                                                      |     |
|                                            |                                                                                      |     |
| Weryfikacja konfig<br>C:\llsers\Administra | uracji za pomoca polecenia IPCONFIG /ALL                                             |     |
| Konfiguracia IP su                         | temu Windows                                                                         |     |
| Nazua hosta                                | - USER-PP                                                                            |     |
| Sufiks podstawou                           | ej domeny DHS :                                                                      |     |
| Routing IP włąc:                           | cong Nie                                                                             |     |
| Serwer WINS Pros                           | y wrączony Nie                                                                       |     |
| Karta Etnernet roga                        | czenie lokalne:                                                                      |     |
| Opis                                       | etnego połączenia :<br>Karta Intel 21140-Based PCI Fast Ethern                       | net |
| (emulowana)<br>Adres fizyczny.             | : 00-03-FF-0F-D6-24                                                                  |     |
| DHCP włączone .<br>Autokonfiguracja        |                                                                                      |     |
| Adres IPv6 połąc                           | zenía lokalnego . : fe80::ca3:690a:386f:5b5d%10(Preferowanc                          | e)  |
| Adres IPv4<br>Maska podsieci.              |                                                                                      |     |
| Adres IPv4<br>Maska nodsjeci.              |                                                                                      |     |
| Brama domyślna.                            |                                                                                      |     |
| ldentyfikator II<br>Identyfikator Dl       | 10 UHCPv6 : 234882047<br>ID klienta DHCPv6 : 00-01-00-01-16-87-B0-C1-00-03-FF-0F-D6- | -24 |
| Serwery DNS<br>NetBIOS przez To            |                                                                                      |     |

Zauważ że Twoja karta sieciowa ma dwa adresy IP i dwie bramy domyślne (w klasie adresowej C).

CONTONT AND CONTON